## การคำนวณผลการวัดโหลดหม้อแปลงโดยใช้สูตรช่วยคำนวณใน Microsoft Excel

การไฟฟ้าส่วนภูมิภาคได้ให้บริการจ่ายกระแสไฟฟ้าให้กับผู้ใช้ไฟ โดยผ่านหม้อแปลงไฟฟ้าซึ่งจะทำการแปลงแรงดันไฟฟ้าที่เป็นระบบไฟฟ้าแรงสูงเป็น ระบบไฟฟ้าแรงค่ำ แต่เนื่องจากหม้อแปลงที่นำมาติดดั้งใช้งานมีหลายขนาดตามกลุ่มชุมชนที่อาศัยอยู่ มีทั้งระบบที่เป็น 1 เฟส และ 3 เฟส โดยเมื่อติดดั้งใช้งานไป ระยะเวลาหนึ่ง ชุมชนเกิดการขยายตัวผู้ใช้ไฟมีจำนวนเพิ่มมากขึ้น รวมทั้งมีจำนวนเครื่องใช้ไฟฟ้าเพิ่มมากขึ้น การไฟฟ้าส่วนภูมิภาคจึงด้องมีการให้พนักงานช่างไป ทำการวัดโหลดหม้อแปลง เพื่อตรวจสอบว่าปัจจุบันหม้อแปลงมีการะการรับโหลดมากน้อยเพียงใด มีความเหมาะสมกับการจ่ายโหลดหรือไม่ ซึ่งการวัดโหลดก็จะใช้ แบบฟอร์มรายงานผลการวัดโหลดหม้อแปลง มีทั้งระบบ 1 เฟส และ 3 เฟส เมื่อได้ข้อมูลการวัดโหลดมาแล้วปกติก็ต้องมาทำการกำนวณหา kVA การจ่ายโหลด, เปอร์เซ็นต์การจ่ายโหลด, ก่ากระแสไม่สมดุลย์ (Unbalance) โดยการใช้เครื่องคิดเลขกำนวณแต่ละเครื่องของหม้อแปลงที่ทำการวัด เพื่อรายงานผลการวัดโหลดหม้อ แปลงให้ผู้บังกับบัญชาทราบและดำเนินการปรับปรุงแก้ไขต่อไป แต่การใช้เครื่องกิดเลขมีความล่ารวมทั้งอาจเกิดความผิดพลาดได้ จึงได้ทำการสร้างแบบฟอร์มา ในโปรแกรม Microsoft Excel และมีการใช้สูตรใน Microsoft Excel ช่วยกำนวณผลการวัดโหลด ทำให้การกำนวณเกิดความรวดเร็วและมีความถูกต้องของข้อมูล มากขึ้น โดยการกำนวณอ้างอิงจากสูตร ดังนี้

หา kVA การจ่ายโหลดหม้อแปลง ขนาด 1 เฟส 2 สาย = 
$$\frac{ExI}{1,000}$$

หา kVA การจ่ายโหลดหม้อแปลง ขนาด 1 เฟส 3 สาย = 
$$\frac{Ex(I1+I2)}{1,000}$$

หา kVA การจ่ายโหลดหม้อแปลง ขนาด 3 เฟส 4 สาย =  $\frac{\sqrt{3xEx[(Ia+Ib+Ic)/3]}}{1,000}$ 

เมื่อ E คือ แรงดันไฟฟ้า หน่วย โวลท์ I คือกระแสไฟฟ้า หน่วย แอมแปร์

หา % การจ่ายโหลดหม้อแปลง (ไม่เกิน 80 %) = 
$$\frac{kVAx100}{kVA_{
m Hubble}}$$

หา % กระแสไม่สมดุลย์ (ไม่เกิน 20 %) = 
$$\frac{(15 \pm 11.6 \sqrt{3} \sqrt{9} \sqrt{-15 \pm 11.6 \sqrt{10}})}{15 \pm 11.6 \sqrt{10}}$$
 X100

|                                   |                  |                                                                                                    |                     |                               |                  | 1                       | สข้อมู               | มู <mark>ลที่ว</mark> ัเ | ด                  |                  | (ୟୁ               | า <b>สูตร</b> )   | ) =(Fe           | 5 <b>+F7)</b> * | *(230   | )/100   | 0)             |            | (ผูก <b>สูตร</b> ) | ) =(J6*100           |
|-----------------------------------|------------------|----------------------------------------------------------------------------------------------------|---------------------|-------------------------------|------------------|-------------------------|----------------------|--------------------------|--------------------|------------------|-------------------|-------------------|------------------|-----------------|---------|---------|----------------|------------|--------------------|----------------------|
|                                   |                  |                                                                                                    |                     |                               |                  |                         |                      |                          |                    |                  |                   |                   |                  |                 |         |         |                |            |                    |                      |
|                                   | А                | В                                                                                                    | С                   | D                             | Е                | F                       | G                    | н                        | I.                 | J                | К                 | L                 | м                | N               | 0       | Ρ       | Q              | R          | S                  | Т                    |
|                                   |                  | รายงานผลการวัดใหลดหม้อแปลงไฟฟ้า ที่ กฟซ อ.วัฒนานคร ระหว่างวันที่ 10 <b>กุมภาพันธ์ 2559 ถึงวันที่ 18 กุมภาพันธ์ 2659</b> |                     |                               |                  |                         |                      |                          |                    |                  |                   |                   |                  |                 |         |         |                |            |                    |                      |
|                                   |                  | ระบบ 1 เฟล                                                                                                    |                     |                               |                  |                         |                      |                          |                    |                  |                   |                   |                  |                 |         |         |                |            |                    |                      |
|                                   | ลำดับ            | สถานที่ติดตั้ง                                                                                                    | ขนาด                | รหัส                          | ฟิด              |                         | ผลการวัดโหลดหม้อแปดง |                          |                    |                  |                   |                   |                  |                 |         |         |                |            |                    |                      |
|                                   | ที               |                                                                                                    | (KVA)               | หม้อแปลง                      | เดอร์            |                         | าระแส                | (แอมป์)                  |                    | รับโ             | หลด               | แรงดันใต้         | า้หม้อแป         | ลง(เวลท์        | แรงดันเ | ปลายสาย | ຍ(ໂວລກ໌໌)<br>' | ตำแหน่ง    | ว/ด/ป              | เวลา                 |
|                                   |                  |                                                                                                    |                     | PEA.                          |                  | Α                       | В                    | %UN                      | Ν                  | KVA              | %                 | A-N               | B-N              | A-B             | A-N     | B-N     | A-B            | แทป        | ที่วัด             | ที่วัด               |
|                                   | 1                | บ้านในน                                                                                                    | 30                  | 45-029424                     | 1                |                         |                      |                          | × 2                | 4.14             | 13.80             | 217               |                  |                 | 214     |         |                | 3          | 18/02/59           | 18.20 น              |
|                                   |                  |                                                                                                    |                     |                               | 2                | 16                      |                      |                          | 16                 |                  |                   | 217               |                  |                 | 210     |         |                |            |                    |                      |
|                                   | 2                | บ้านโนน(แยกหนองใหญ่)                                                                                                    | 30                  | 30-003791                     | 1                | 1                       |                      |                          | 1                  | 0.23             | 0.77              | 226               |                  |                 | 224     |         |                | 3          | 10/02/59           | 20.00 น              |
|                                   |                  |                                                                                                    |                     |                               | 2                | 0                       |                      |                          | 0                  |                  |                   | 226               |                  |                 | 225     |         |                |            |                    |                      |
|                                   | 3                | บ้านหนองใหญ่(ลูกนอก)                                                                                                    | 30                  | 38-013343                     | 1                | 20                      |                      |                          | 20                 | 8.51             | 28.37             | 225               |                  |                 | 220     |         |                | 3          | 12/02/59           | 18.20 น              |
|                                   |                  |                                                                                                    |                     |                               | 2                | 17                      |                      |                          | 17                 |                  |                   | 225               |                  |                 | 221     |         |                |            |                    |                      |
|                                   | 4                | บ้านคลองสอ                                                                                                    | 30                  | 36-018920                     | 1                | 16                      |                      |                          | 16                 | 6.21             | 20.70 -           | 218               |                  |                 | 213     |         |                | 3          | 12/02/59           | 19.00 น              |
|                                   |                  |                                                                                                    |                     |                               | 2                | 11                      |                      |                          | 11                 |                  |                   | 218               |                  |                 | 215     |         |                |            |                    |                      |
|                                   | 5                | บ้านหนองไฮ                                                                                                    | 30                  | 38-017171                     | 1                | 28                      |                      |                          | 28                 | 13.34            | 44.47 2           | 221               |                  |                 | 214     |         |                | 3          | 12/02/59           | 19.40 น. –           |
|                                   |                  |                                                                                                    |                     |                               | 2                | 30                      |                      |                          | 30                 |                  |                   | 221               |                  |                 | 210     |         |                |            |                    |                      |
|                                   | 6                | บ้านคลองสอ                                                                                                    | 30                  | 45-011379                     | 1                | 16                      |                      |                          | 16                 | 4.37             | 14.57 —           | 224               |                  |                 | 218     |         |                | 3          | 12/02/59           | 20.20 น              |
|                                   |                  |                                                                                                    |                     |                               | 2                | 3                       |                      |                          | 3                  |                  |                   | 224               |                  |                 | 220     |         |                |            |                    |                      |
| 1                                 | หมายเ<br>1. ให้' | <u>หต</u> ุ การปฏิบัติงานล่วง<br>ช้แบบฟอร์มนี้แสดงรายละเซี                                                              | เวลาวัดโร<br>ยดของห | หลดหม้อแปลง<br>ม้อแปลง ที่ขอเ | ตามข<br>อนุมัติว | บนุมัติที่<br>ปฏิบัติงา | ย                    | อป.(กส).<br>วลา แนบ      | 316/25<br>เมาพร้อง | 59<br>มกับบันที่ | ลงวัน<br>เกขออนุม | ที่<br>เติปฏิบัติ | 4ก.ท<br>งานล่วงเ | เ2559.<br>วลา   |         |         | ลงชื่อ)<br>(   | (นายภูมินเ | ทร์ แก้วโสน        | (ผู้ปฏิบัติงาน<br>ด) |
|                                   | 2. เมื่อ         | ปด้รับอนุมัติและวัดโหลดหม้ <sub>'</sub>                                                                                 | อแปลงแล่            | ล้ว ให้ลงรายละ                | เอียดเ           | มลการป                  | ฏิบัติงา             | นแล้วราย                 | ยงานให้            | กฟก.1 เ          | ทราบภาย           | เใน 10 วั         | ันหลังจา         | กการวัดโ        | หลดเสร็ | ବ       | ตำแหน่         | ง พชง.6    | สังกัด กฟส         | .อ.วัฒนานค           |
|                                   | 3. เปย           | ร์เซ็นต์ อันบาลานซ์(% UN)                                                                                               | หมายถึง             | เปอร์เซ็นต์กระเ               | เสไม่ส           | เมดุลย์ :               | = <u>(กระเ</u>       | เสลูงสุด                 | - กระแร            | <u>สต่ำสุด)</u>  | X 100%            |                   |                  |                 |         |         | (ลงชื่อ)       |            | (f                 | ปฏิบัติงานร่ว        |
| กระแสสูงสุด (นายอิศรา เริงจันทึก) |                  |                                                                                                    |                     |                               |                  |                         |                      |                          |                    |                  |                   |                   |                  |                 |         |         |                |            |                    |                      |
|                                   |                  |                                                                                                    |                     |                               |                  |                         |                      |                          |                    |                  |                   |                   |                  |                 |         |         | ര്വാണി         | a anim a 4 | ດ້າວັດ ວາຟດ        | ຄ ດັ້ງງານຄາມດາ       |

เมื่อได้สูตรที่ใช้อ้างอิงแล้วก็สร้างแบบฟอร์มฯ ในโปรแกรม Microsoft Excel และใส่สูตรคำนวณในเซลล์ ตามแบบฟอร์ม ดังนี้

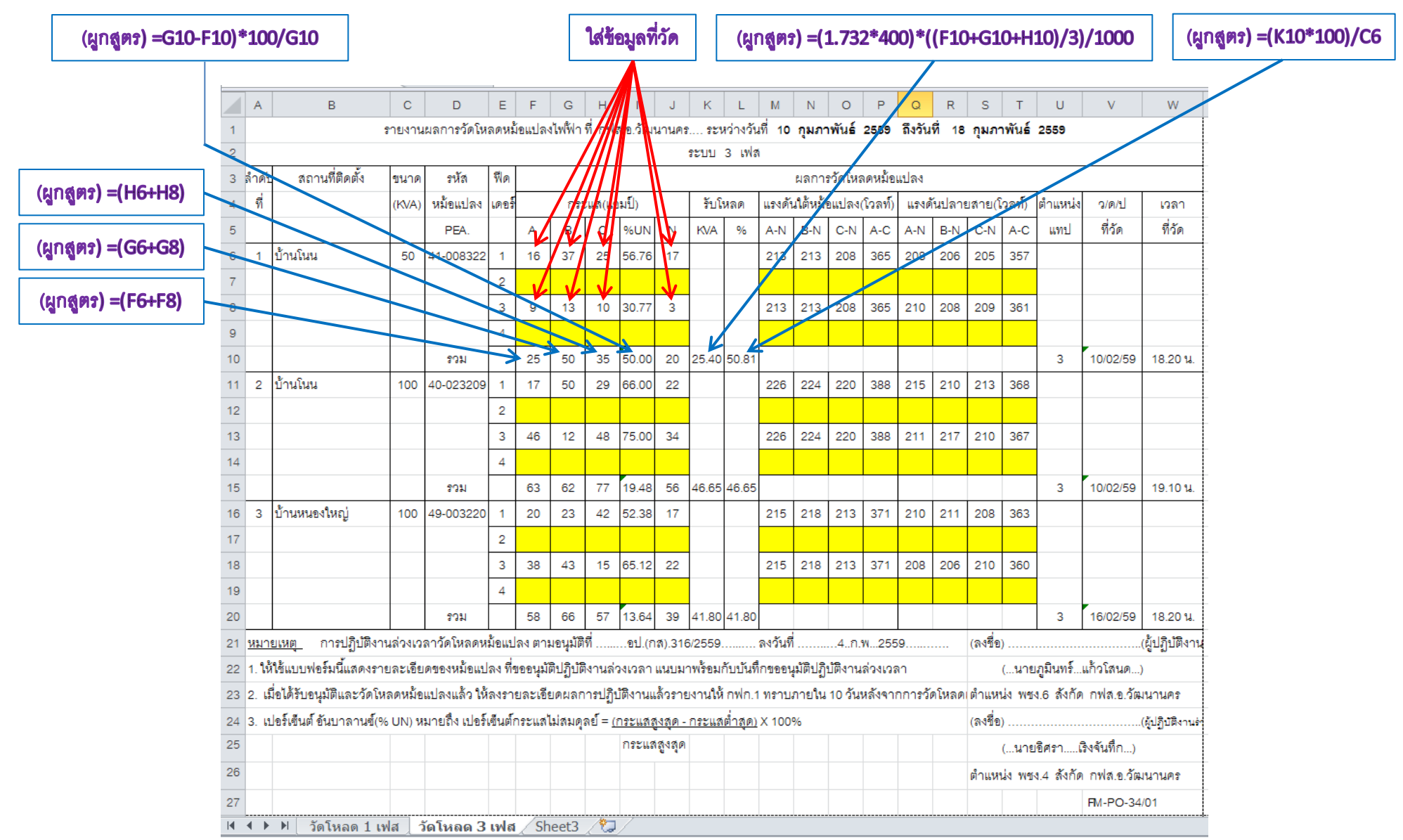

<u>หม้อแปลงระบบ 3 เฟส</u>

เมื่อผูกสูตรในครั้งแรกได้แล้วก็สามารถคัดลอกสูตรไปวางในช่องของหม้อแปลงเกรื่องต่อไปที่ทำการวัดได้เลยโดยไม่ต้องผูกสูตรใหม่ และเพียงแต่ใส่ ข้อมูลจริงที่ทำการวัดมาโดยการใช้เกรื่องมือวัดไฟฟ้า สูตรก็จะคำนวณผลออกมาให้เองซึ่งทำให้มีกวามถูกต้องและรวดเร็วมากยิ่งขึ้น